# 新規に振込(資金移動)

1.TOP 画面

①サービスメニューから振込へカーソルをあわせると、照会メニューが表示されます。
 ②新規に振込(資金移動)をクリックしてください。

| お客様情報 残                                             | 高·照会 振込                                                                                                    | 資産運用                  | 決済サービ                         | スお客様情報変更               | サービス一覧                                |
|-----------------------------------------------------|----------------------------------------------------------------------------------------------------|-----------------------|-------------------------------|------------------------|---------------------------------------|
| お客様情報     (2)     ・・・・・・・・・・・・・・・・・・・・・・・・・・・・・・・・・ | <ul> <li>振込(資金移動)</li> <li>新規に振込(資金移動)</li> <li>資金移動予約照金・取消</li> <li>振込先口座</li> <li>振込先口座情報の登録・<br/>創態</li> </ul> | ■ 登録□座を使用             | at                            |                        | кел11EN000B                           |
| Eメールアドレス                                            | 12                                                                                                    |                       | aØb                           | ■<br>金融機関名検索<br>重要!ご注意 | ください!                                 |
| ご連絡情報<br>図 11月19日 <sup>№№</sup> (土)<br>○ 06月25日 おり  | <del>こめるってしいね!おきぎん資</del><br>105せ <u>1</u>                                                                        | ■ご連:<br>産運用応援ブラン「ハッピ・ | <u> 絡情報一覧</u><br><u>ーエール」</u> | 当行を<br>SMS、<br>ご注意     | :装った<br><mark>詐欺メール</mark> に<br>ください。 |

2.振込情報の入力

①支払口座の選択欄から支払口座を選択してください。

②振込金額を入力し、振込指定日(7営業日先まで予約可能)を選択してください。③支払名義人は支払口座名義人と異なる場合に入力してください。

④振込先口座欄の新しく入力をクリックし振込先口座情報を作成します。

|   | 振込(資金移動) KBE11BN000E                                                                                                    |
|---|----------------------------------------------------------------------------------------------------|
|   | 入力 確認 完了                                                                                                    |
|   | ቴርአ/ቴቴር/ እ ካ                                                                                                    |
|   |                                                                                                    |
|   | 加込金額等を入力し、「加込内容を確認」ホタンを1960 に下きい。                                                                                         |
| _ | 支払口座 (2) 振込金額(半角数字) 4 振込先口座                                                                                               |
| Û | 支払口座の選択                                                                                                    |
|   |                                                                                                    |
|   | 〈科目□座番号〉<br>普通5055001                                                                                                    |
|   | 〈□座名義人〉<br>ヤマダ 知り                                                                                                    |
|   | 選択 〈お取り店〉<br>選択 〈お取り店〉<br>第日口座番号〉                                                                                         |
|   |                                                                                                    |
|   |                                                                                                    |
|   |                                                                                                    |
|   |                                                                                                    |
|   | リシリテイ英人が、奥子人又子、 銀子、 スペース、 記ちい、ト 、 い 、 ト 、 い 、 ト 、 ハ )。<br>■支払名義人が、個人の方の場合は、 姓と名の間に半角スペースを入力して下さい。<br>(19) 注意: たきごっとは ロ との |
|   | (例)沖縄へはラオイク知り<br>■支払名義人が法人の場合は、略称をカッコで区切って入力して下さい。                                                                        |
|   | (1991)<br>(株):中価商事→加オキケワショウシジ<br>(注意) マチェイオト 、ナキュロンマシジカ                                                                   |
|   | 27年週7月11日11日11日111771727713<br>(有)沖縄商事→217キナワ2077<br>(注意:1995年1月11日日1日11日1日11日日11日日11日日11日日11日日11日日11                     |
|   | <br>沖縄商事(株)沖縄営業所<br>→ 社+ロンコンジン社++ロンコンジン                                                                                   |
|   |                                                                                                    |
|   | >マテンラムはロエッシスの振送にした」にク<br>振込用の支店名・科目・□座番号をあらかじめゆうちょ銀行のホームページで確認して下さい。                                                      |
|   |                                                                                                    |
|   | 振込内容を確認 中止                                                                                                    |

3.振込先金融機関の選択

①金融機関種類を選択し、金融機関名の頭文字をクリックしてください。※金融機関種類⇒【銀行】【信用金庫】【信用組合・商工中金】【その他】

| 入力 確認 完了                                                                                                |                                         |
|----------------------------------------------------------------------------------------------------|-----------------------------------------|
| くゆうちよ銀行へお振込の場合><br>候補から「ゆうちょ銀行」を選択するか、金融機関種類に「その他」を指定し                                                  | 、「ユ」を選択して下さい。                           |
| ■振込先金融機関の選択                                                                                             |                                         |
| 振込先口度の金融機関を選択します。<br>候補から選択するの中に対象の金融機関がある場合は対象のボタンを押して下さい。<br>対象がない場合は「金融機関名検索」より対象の金融機関を検索し、金融機関名検索詰身 | 見の中から金融機関名を選択して「次へ」ボタンを押して下 <i>さ</i> い。 |
| 候補から選択する                                                                                                |                                         |
| 沖縄銀行 琉球銀行 沖縄海邦銀行 ゆうちょ銀行                                                                                 |                                         |
| 金融機関名検索                                                                                                 |                                         |
| 始めに金融機関種類を選択して下さい。                                                                                      | 全动相相力之论志然里                              |
| <ol> <li>(1) 「銀行」</li> <li>次に金融機関名の1文字目のボタンを押して下さい。</li> </ol>                                          | ^                                       |
| <ul> <li>(例)沖縄銀行 ⇒ [オ]</li> <li>金融機関各語文字</li> </ul>                                                     |                                         |
| [50音表]<br>アカサタナハマヤラワ                                                                                    |                                         |
| $\begin{array}{cccccccccccccccccccccccccccccccccccc$                                                    |                                         |
|                                                                                                    |                                         |
|                                                                                                    |                                         |
|                                                                                                    | ~                                       |
|                                                                                                    |                                         |
|                                                                                                    |                                         |
| 次へ、戻る、中止                                                                                                |                                         |

4.振込先支店の選択

①支店名の頭文字をクリックしてください。

②次へボタンをクリックしてください。

| <ul> <li>振込先口座の支店を選択します。</li> <li>好象の支店を検索し、支店名検索結果の中から支店名を選択して「次</li> <li>くゆうちょ銀行へお振込の場合&gt;     支店名をカナに該替えて検索して下さい。     (例)記号の2桁目が「0」であれば「セ」を選択して下さ</li></ul> | :ヘ」ボタンを押して<br>い。 | 下さい。<br>                                  |  |
|----------------------------------------------------------------------------------------------------|------------------|-------------------------------------------|--|
| 文店名依奈         文店名の1文字目のボタンを押して下さい。         (例) 本店 ⇒ 「ホ」         クロスの名称         このきる                                                                             |                  | <b>支店名檢索結果</b> ○市ヶ谷支店 ○102支店 ○106支店 ○酸子支店 |  |
| 2 次へ 戻る 中止                                                                                                    |                  |                                           |  |

5.振込先口座情報の入力

①科目を選択、口座番号を入力してください。

②次へボタンをクリックしてください。

|                                            | 沖縄銀行      |  |  |  |
|--------------------------------------------|-----------|--|--|--|
| 支店名                                        | 牧港支店      |  |  |  |
| <b>振动生口应使起① 】</b> 力                        |           |  |  |  |
| 吸心元口座用報の入力                                 |           |  |  |  |
| ≌込先口座の情報を入力し、「次へ」ボ                         | 心を押して下さい。 |  |  |  |
| 振込先科目                                      |           |  |  |  |
| 振込先口座番号(半角数字)                              | 372616    |  |  |  |
|                                            |           |  |  |  |
| 振込先口座番号(半角数字)<br>372616<br>(少うちょ銀行へお振込の場合> |           |  |  |  |
| 振込用の科目・口座番号                                |           |  |  |  |

#### 6.振込内容の確認

(1)

入力 確認 完了 ■振込情報の入力 振込金額等を入力し、「振込内容を確認」ボタンを押して下さい。 支払口座 振込先口座 口座変更 振込金額(半角数字) 1000円 Г お取引店 金融機関名 豊見城支店 沖縄銀行 1000円 科目 牧港支店 普通 支店名 振込指定日 口座番号 5055001 科目 普通 2021年02月03日 水曜日 🗸 🏢 口座名義人 ヤマダ 知り 口座番号 372616 登録区分 都度 支払名義人 ヤマダ タロウ <支払名義人について> T 支払名義人は以下にご注意して入力して下さい。 ■入力可能な文字 ヘハロ・Reaをす カタカナ大文字、英字大文字、数字、スペース、記号(「、」、-、(、)、¥、、ハ。 ■支払名義人が個人の方の場合は、姓と名の間に半角スペースを入力して下さい。 (例)沖縄太郎⇒オキナワ 如う
 ■支払名義人が法人の場合は、略称をカッコで区切って入力して下さい。 ● スム石製人が広人の「湯口は、噌? (例) (株)沖縄商事→カンオキナワショウジ 沖縄商事本(未)⇒オキナワショウジ (有)沖縄商事→2ンオキナワショウジ(ユ 沖縄商事(末))沖縄営業所 ⇒オキキロショウジ(ロ)オキワ(ケ/) ⇒オキナワショウシ`(カ)オキナワ(ェイ <ゆうちょ銀行へのお振込について> 振込用の支店名・科目・口座番号をあらかじめゆうちょ銀行のホームページで確認して下さい。 中止 振込内容を確認

①振込内容を確認ボタンをクリックしてください。

7.取引内容の確認

①確認暗証番号を入力してください。

②ワンタイムパスワードを入力してください。

※①スマートフォンから「SecureStarter」アプリを起動し、ワンタイムパスワードを クリックしてください。

※②表示される数字をパソコン画面へ入力してください。

③この内容で振込ボタンをクリックしてください。

入力 確認 完了

3

#### ■ 取 内容の確認 振込をせず口座確認を複数回繰り返すと、振込先の情報が確認できなくなります。 ご注意下さい。 振込情報をご確認後、確認暗証番号を入力し、「この内容で振込」ボタンを押して下さい。 隆認暗証番号の入力には、ソフトウェアキーボードをご利用いただけます。 お客様の確認暗証番号を守る為、ソフトウェアキーボードからの入力をお勧めします。 支払口座 振込先口座 振込金額 10,000円 沖縄銀行 お取引店 豊見城支店 金融機関名 振込手数料 科目 牧港支店 普通 支店名 330円 口座番号 科目 普通 5055001 合計金額 ヤマダ タロク 口座名義人 口座番号 372616 10,330円 口座名義人 オキナワ ハナコ 振込子定日 登録区分 都度 2021年02月01日 月曜日 振込指定日 2021年02月01日 月曜日 支払名義人 - (個人)ログオ: ヤマダ タロウ $\times$ (1) ワンタイムパスワード -1-1 振込情報を修正 ..... **(**) ٦¥ ? (1)確認暗証番号 スマートフォンにてSecureStarterを起動し、ワンタイムパスワードを入力して下さい。 15696906 **※**② ワンタイムパスワード (2)ロソフトウェアキーボードを利用して入力する。 ※通常のキーボードから直接入力する場合は、チェックボックスのチェックを外して下さい。 手数料の表示については、以下の時間帯に予約操作した場合、目安の表示であり、ポイントサービス等で免除となる場合もあります。 平日 22:00~翌日8:00 . 休日 20:00~翌日9:00 この内容で振込 戻る 中止

8.取引の完了

※今回の振込先を登録する場合は、振込先口座を登録ボタンをクリックしてください。

| し 986<br>一<br>受付番号<br>受付日時                        | 300-2118058FSQ3<br>00-2118058FSQ3<br>01-01日10時56分                                | <b>さいより</b> 。こ<br>18秒                      | x # 9 6 x 1 2 1 1 1 a                                        | 4072.                   |              |            |
|---------------------------------------------------|----------------------------------------------------------------------------------|--------------------------------------------|--------------------------------------------------------------|-------------------------|--------------|------------|
| 支払口座                                              |                                                                                  | 振込                                         | 全語                                                           |                         | 振込先口座        |            |
| to 15 cdf ct                                      | <b>集目</b> 标支店                                                                    |                                            | 10,000円                                                      | 2/                      | <b>会動機関々</b> | 沖縄銀行       |
| 63403176<br>81 E                                  | 堂兒微又店                                                                            | 振込                                         | 手数料                                                          |                         | 立際切用石        | 教法支店       |
|                                                   | 5055001                                                                          |                                            | 330 <b>円</b>                                                 |                         | 2/8-8        | 「スパピス/音    |
| 口座名韓人                                             | 775 500                                                                          | 合計:                                        | 金續                                                           |                         | 口座番号         | 372616     |
| D.E.G.A.M                                         | 117 /47                                                                          |                                            | 10,330円                                                      |                         | 口座名義人        | オキナワ ハナコ   |
|                                                   |                                                                                  | 振込                                         | 予定日                                                          |                         | 登録区分         | SE DE      |
|                                                   |                                                                                  | 2021                                       | 年02月01日 月曜日                                                  |                         | a ske o      | Brids.     |
|                                                   |                                                                                  | 振込                                         | 指定日                                                          |                         |              |            |
| l                                                 |                                                                                  | 2021                                       | 年02月01日月曜日                                                   |                         |              |            |
|                                                   |                                                                                  | 支払                                         | 名義人                                                          |                         |              |            |
|                                                   |                                                                                  | ヤマタ                                        | <sup>°</sup> ጳロウ                                             |                         |              |            |
| 今回の毎込先を登録<br>同じ支払口 座から報<br>別の支払口 座から報<br>振込先口座を登録 | まする場合は、「新込先口 度を<br>別すて振込(資金移動)を行う<br>新規に振込(資金移動)を行う<br>同じ口座から振込<br>の表示については、以下の8 | E登録」ボタンを<br>場合は、「同しこ<br>場合は、「別の<br>専闘帯に子約調 | 押して下さい。<br>1度から振込」ボタンを押して<br>ロ度から振込」ボタンを押して<br>続作した場合、目安の表示で | 下さい。<br>(下さい。<br>あり、ポイン |              | となる場合もあります |
| <b>₩</b>                                          | 22:00~翌日8:00<br>20:00~翌日9:00                                                     |                                            |                                                              |                         |              |            |

# 登録口座を使用

【振込実行時または事前に振込先口座を登録し、同じ振込先にお振り込みを行う場合にご 使用ください。】

1.TOP 画面

①サービスメニューから振込へカーソルをあわせると、照会メニューが表示されます。
 ②登録口座を使用をクリックしてください。

| お客様情報 残<br>わ客様情報                                                                      | 高·照会 1100 資產運用 .<br>振込(資金移動) ②<br>■ 新規に振込(資金移動)<br>■ 資金移動主約照会・取消 ■ 登録口座を使用<br>■ 資金移動主約照会・取消<br>1100 - 100 - 100 | 決済サービス お客様情報変更 サービス一覧<br>KBA11EN000B<br>さい。<br>振込                  |
|---------------------------------------------------------------------------------------|----------------------------------------------------------------------------------------------------|--------------------------------------------------------------------|
| 山田 太郎 様<br>ご利用履歴<br>2012年12月24日14時16分18<br>2012年12月25日12時16分18<br>2012年12月21日11時16分18 | 秒<br>秒<br>秒                                                                                                    | 登録済みの振込先口座へ振込<br>■ <u>登録済みが振込先一覧</u><br>新しい振込先を指定して振込<br>■ 金融機関名検索 |
|                                                                                       |                                                                                                    | ■●● 重要!ご注意ください!                                                    |
| ご連絡情報<br>図 11月19日 <sup>№№</sup> (土)<br>☆ 06月25日 おき                                    | ■ ご連給性<br>こめるってしいね!おきさん資産運用応援ブラン「ハッピーエ<br>回らせ 1_                                                                                                    | <sub>12111</sub><br><u> 当行を装った</u><br>SMS、詐欺メールに<br>ご注意ください。       |

2. 振込先口座一覧

①振込を行う口座を一覧より選択してください。

②選択した口座へ振込ボタンをクリックしてください。

| R | 金融機関名 | 支店名  | 料目  | 口座番号    | 口座名義人      | 登録区分 |
|---|-------|------|-----|---------|------------|------|
|   | 沖縄銀行  | 牧港支店 | 普通  | 372616  | オキナワ ハナコ   | 都度   |
| ) | みずほ銀行 | 本店   | 普通  | 3545002 | ያታ አንበታ    | 都度   |
| ) | みずほ銀行 | 本店   | 普通  | 3545003 | \$t 7)\$D7 | 都度   |
| 0 | みずけ銀行 | 木店   | #:# | 3545004 | 21 7200    | 都度   |

3.振込金額の入力

①振込金額を入力し、振込指定日(7営業日先まで予約可能)を選択してください。
 ②支払名義人は支払口座名義人と異なる場合に入力してください。

③振込内容を確認ボタンをクリックしてください。

| 支払口座      |                                                                                                    | 振込金額(半角数字) 振込先口座                                                                            |             |
|-----------|----------------------------------------------------------------------------------------------------|---------------------------------------------------------------------------------------------|-------------|
| お取引店      | 豊見城支店                                                                                                    | 1000円 金融機関名                                                                                 | ?中 新聞 300 行 |
| 科目        | 普通                                                                                                    | 1000円 支店名                                                                                   | 牧港支店        |
| 口座番号      | 5055001                                                                                                    | 振込指定日 科目                                                                                    | 普通          |
| 口座名義人     | ヤマダ タロウ                                                                                                    | 2021年02月03日 水曜日 🔽 🗰 口座番号                                                                    | 372616      |
|           |                                                                                                    | 支払名義人 登録区分                                                                                  | 都度          |
| く支払 支払 支払 | 、名義人について><br>、名義人は以下にご注意して<br>、力可能な文字                                                                            | 人力して下さい。                                                                                    |             |
|           | 、名義人について><br>、名義人は以下にご注意して<br>、カ可能な文字<br>タカナ大文字、英字大文字、<br>に払名義人が個人の方の場話<br>別、沖縄、広郎→オキナワ知り<br>に払名義人が法人の場合は、<br>30 | 入力して下さい。<br>数字、スペース、記号(「、」、-、(、) ¥、、 /)。<br>3は、姓と名の間に半角スペースを入力して下さい。<br>略称をカッコで区切って入力して下さい。 |             |

4.取引内容の確認

①確認暗証番号を入力してください。

②ワンタイムパスワードを入力してください。

※①スマートフォンから「SecureStarter」アプリを起動し、ワンタイムパスワードを クリックしてください。

※②表示される数字をパソコン画面へ入力してください。

③この内容で振込ボタンをクリックしてください。

| 取引店       豊見城支店       10,000円       金融機関名       沖縄銀行         度番号       5055001       330円       合計金額       10,330円         座名菊人       ヤマゲ タロク       10,330円       台通       音通         広告金額       10,330円       西田<       台通       日産母号       372616         10,330円       振込千定日       2021年02月01日 月曜日       振込指定日       登録区分       都度         2021年02月01日 月曜日       天払名菊人       ヤマゲ 知つ       マンターネンドノンキング       ビ       マンターネンドノンキング         入情報を修正       入       シンパマケ 知つ       マンタームハマコード       金属田 副行 ホームページ       ビ                                                                                                    |
|----------------------------------------------------------------------------------------------------|
| 自       普通         虚母号       5055001         座名競人       ヤマダ'タロク         10,330円       合計金額         合計金額       10,330円         施込予定日       2021年02月01日 月曜日         振込予定日       2021年02月01日 月曜日         振込指定日       2021年02月01日 月曜日         支払名競人       ヤマダ' 知ウ         込情報を修正       2021年02月01日 月曜日         次ご相応2月01日 月曜日       東辺田市の2月01日 月曜日         支払名競人       ヤマダ' 知ウ                                                                                                    |
| 座告号       5055001         座名競人       ヤマゲ タロク         合計金額       □0,330円         市込行家込行定日       10,330円         振込行定日       2021年02月01日月曜日         振込指定日       2021年02月01日月曜日         支払名競人       ヤマゲ 知ウ                                                                                                    |
| 空名鏡人       ヤマゲ タロク         合計金額       10,330円         10,330円       近230円         振込子定日       2021年02月01日月曜日         振込指定日       2021年02月01日月曜日         2021年02月01日月曜日       支払名競人         大払名競人       ヤマゲ 知力                                                                                                    |
| 10,330円       日座名競人       オキナワ Nナ:         振込千定日       2021年02月01日 月曜日         振込指定日       2021年02月01日 月曜日         支払名競人       ヤマゲ 知ウ         △情報を修正       2024年02月01日 月曜日                                                                                                    |
| 振込予定日     2021年02月0日月曜日       短辺指定日     2021年02月0日月曜日       短辺指定2月01日月曜日     2021年02月01日月曜日       支払名競人     マンターネットパンキック       ヤマダ*知ウ     ************************************                                                                                                    |
| 2021年02月01日 月曜日       振込指定日       2021年02月01日 月曜日       支払名義人       ヤマダ* 知う       ご信報を修正                                                                                                    |
| 振込指定日       2021年02月01日月曜日       支払名競人       ヤマゲ 知ウ       ○▲       ○▲       ○▲       ○●       ○●       ○●       ○●       ○●       ○●       ○●       ○●       ○●       ○●       ○●       ○●       ○●       ○●       ○●       ○●       ○●       ○●       ○●       ○●       ○●       ○●       ○●       ○●       ○●       ○●       ○●       ○●       ○●       ○●       ○●       ○●       ○●       ○●       ○●       ○●       ○●       ○●       ○●       ○●       ○●       ○●       ○●       ○●       ○●       ○●       ○●       ○●       ○●       ○●       ○●       ○●       ○●       ○●       ○●       ○●       ○●       ○● <tr< th=""></tr<>                                                                                                    |
| 2021年02月01日月曜日       支払名執人       マンダーネットパンキング       ママダ 知う       込情報を修正                                                                                                    |
| 支払名親人     インダーネットパンキング       ヤマダ <sup>*</sup> 知う     ロペートナー (個人)ログオン       し     マンダイムパスワード       ① 沖縄銀行 ホームページ     (個) 小田 (個) 小田 (四) 小田 (四) 小田 (四) (四) 小田 (四) 小田 (四) 小田 (四) 小田 (四) 小田 (四) 小田 (四) 小田 (四) 小田 (四) 小田 (四) 小田 (四) 小田 (四) 小田 (四) 小田 (四) 小田 (四) 小田 (四) 小田 (四) 小田 (四) (四) (四) (四) (四) (四) (四) (四) (四) (四) |
| ヤマダ 知う     ・パートナー(個人)ログオン       ご信報を修正     ・パートナー(個人)ログオン       ご信報を修正     ・パートナー(個人)ログオン                                                                                                    |
| 込情報を修正<br>込情報を修正                                                                                                    |
|                                                                                                    |
| 23日・A.T.M43田 金村一田                                                                                                    |
|                                                                                                    |
|                                                                                                    |
|                                                                                                    |
|                                                                                                    |
| ートフォンにてSecureStarterを起動し、ワンタイムバスワードを入力して下さい。                                                                                                    |
| ートフォンにてSecureStarterを起動し、ワンタイムパスワードを入力して下さい。                                                                                                    |
| ートフォンにてSecureStarterを起動し、ワンタイムバスワードを入力して下さい。                                                                                                    |
| ートフォンにてSecureStarterを起動し、ワンタイムパスワードを入力して下さい。                                                                                                    |
| ートフォンにてSecureStarterを起動し、ワンタイムパスワードを入力して下さい。                                                                                                    |
| マトフォンにてSecureStarterを起動し、ワンタイムパスワードを入力して下さい。         マークター時期に、ワンタイムパスワードを入力して下さい。           ノタイムパスワード         (15696906)                                                                                                    |
| 'ートフォンにてSecureStarterを起動し、ワンタイムパスワードを入力して下さい。              ・ ・ ・ ・ ・ ・ ・ ・ ・ ・ ・ ・ ・                                                                                                    |
| ・トフォンにてSeoureStarterを起動し、ワンタイムパスワードを入力して下さい。         ・         ・         ・         ・         ・         ・         ・         ・         ・         ・         ・         ・         ・         ・         ・         ・         ・         ・         ・         ・         ・         ・         ・         ・         ・         ・         ・         ・         ・         ・         ・         ・         ・         ・         ・         ・         ・         ・         ・         ・         ・         ・         ・         ・         ・         ・         ・         ・         ・         ・         ・         ・         ・         ・         ・         ・         ・         ・         ・         ・         ・         ・         ・         ・         ・         ・         ・         ・         ・         ・         ・         ・         ・         ・         ・         ・         ・         ・         ・         ・         ・         ・         ・         ・         ・         ・         ・         ・         ・         ・         ・         ・         ・         ・         ・         ・         ・         ・         ・         ・         ・         ・         ・         ・<                                                                                                    |
| ートフォンにてSecureStarterを起動し、ワンタイムパスワードを入力して下さい。                                                                                                    |
| ートフォンにてSecureStarterを起動し、ワンタイムパスワードを入力して下さい。                                                                                                    |
| ートフォンにてSeoureStarterを起動し、ワンタイムパスワードを入力して下さい。                                                                                                    |
| (C) (C) (C) (C) (C) (C) (C) (C) (C) (C)                                                                                                    |
|                                                                                                    |
|                                                                                                    |
|                                                                                                    |
|                                                                                                    |
|                                                                                                    |
|                                                                                                    |
|                                                                                                    |
|                                                                                                    |
|                                                                                                    |
|                                                                                                    |
|                                                                                                    |
|                                                                                                    |
|                                                                                                    |
|                                                                                                    |
|                                                                                                    |
|                                                                                                    |
|                                                                                                    |
|                                                                                                    |
|                                                                                                    |
|                                                                                                    |
|                                                                                                    |
|                                                                                                    |
|                                                                                                    |
|                                                                                                    |
|                                                                                                    |
| 0.5 ATM検索 金科一覧                                                                                                    |
| □ □ □ □ □ □ □ □ □ □ □ □ □ □ □ □ □ □ □                                                                                                    |
|                                                                                                    |
|                                                                                                    |
|                                                                                                    |
|                                                                                                    |
| 込情報を修正<br>□ 2 1 1 1 1 1 1 1 1 1 1 1 1 1 1 1 1 1 1                                                                                                    |
| 込情報を修正<br>込情報を修正                                                                                                    |
| 込情報を修正<br>注情報を修正<br>2.111-111-111-111-111-11-11-11-11-11-11-1                                                                                                    |
| 込情報を修正<br>込情報を修正                                                                                                    |
| 込情報を修正<br>□ 2 2 2 2 2 2 2 2 2 2 2 2 2 2 2 2 2 2 2                                                                                                    |
| 込情報を修正                                                                                                    |
|                                                                                                    |
|                                                                                                    |
|                                                                                                    |
|                                                                                                    |
|                                                                                                    |
|                                                                                                    |
|                                                                                                    |
|                                                                                                    |
|                                                                                                    |
|                                                                                                    |
|                                                                                                    |
|                                                                                                    |
| □ □ □ □ □ □ □ □ □ □ □ □ □ □ □ □ □ □ □                                                                                                    |
|                                                                                                    |
|                                                                                                    |
|                                                                                                    |
|                                                                                                    |
|                                                                                                    |
|                                                                                                    |
|                                                                                                    |
|                                                                                                    |
|                                                                                                    |
|                                                                                                    |
|                                                                                                    |
|                                                                                                    |
|                                                                                                    |
|                                                                                                    |
|                                                                                                    |
|                                                                                                    |
|                                                                                                    |
|                                                                                                    |
|                                                                                                    |
|                                                                                                    |
|                                                                                                    |
|                                                                                                    |
|                                                                                                    |
| 218 - A 17MB/R 201-20                                                                                                    |
|                                                                                                    |
| 2日 日 日 日 日 日 日 日 日 日 日 日 日 日 日 日 日 日 日                                                                                                     |
| 2日 日 日 日 日 日 日 日 日 日 日 日 日 日 日 日 日 日 日                                                                                                     |
| 21日 - ATTM報題 金村一覧                                                                                                    |
|                                                                                                    |
| 2.1版 - A T M · R · A · T M · R                                                                                                    |
|                                                                                                    |
| (語・ATM根据) 室村一里                                                                                                    |
| (語・ATM根据) 室村一里                                                                                                    |
|                                                                                                    |
|                                                                                                    |
|                                                                                                    |
|                                                                                                    |
|                                                                                                    |
|                                                                                                    |
|                                                                                                    |
|                                                                                                    |
|                                                                                                    |
|                                                                                                    |
|                                                                                                    |
|                                                                                                    |
|                                                                                                    |
|                                                                                                    |
|                                                                                                    |
|                                                                                                    |
|                                                                                                    |
|                                                                                                    |
|                                                                                                    |
|                                                                                                    |
|                                                                                                    |
|                                                                                                    |
|                                                                                                    |
|                                                                                                    |
|                                                                                                    |
|                                                                                                    |
|                                                                                                    |
|                                                                                                    |
|                                                                                                    |
|                                                                                                    |
|                                                                                                    |
|                                                                                                    |
|                                                                                                    |
|                                                                                                    |

5.取引の完了

| <b>いつもま</b><br>受付番号<br>受付日明        | <b>5取引いただきありがとうこ</b>                                                         | ざいます。ご依頼のお取引を受け付け。<br>18秒                                              | もした。                   |               |            |
|------------------------------------|------------------------------------------------------------------------------|------------------------------------------------------------------------|------------------------|---------------|------------|
| 支払口座                               |                                                                              | 振动全部                                                                   |                        | 振込先口座         |            |
| +>Ten21 ct                         | *                                                                            | 10,000円                                                                | 2/                     | A 31-18-00 /r | 沖縄總行       |
| 6405176                            | 並見频又佔                                                                        | 振込手数科                                                                  |                        | 並解切用石         |            |
| 口座番号                               | 5055001                                                                      | 330円                                                                   |                        | 2/0-0         | 「スパピス/暦    |
| 口座名義人                              | 773 300                                                                      | 合計金額                                                                   |                        | 口皮番号          | 372616     |
| D.L.D.L.Y.                         | 117 747                                                                      | 10,330円                                                                |                        | 口座名韓人         | オキナワ ハナン   |
|                                    |                                                                              | 振込予定日                                                                  |                        | 登録区分          | 新麻         |
|                                    |                                                                              | 2021年02月01日月曜日                                                         |                        | 1.042.00      | ur ix      |
|                                    |                                                                              | 振込指定日                                                                  | 1                      |               |            |
| l                                  |                                                                              | 2021年02月01日月曜日                                                         |                        |               |            |
|                                    |                                                                              | 支払名義人                                                                  |                        |               |            |
|                                    |                                                                              | ヤマダ <sup>、</sup> タロウ                                                   |                        |               |            |
| 同じ支払口座から約<br>別の支払口座から約<br>振込先口座を登録 | 新げて振込(資金移動)を行う<br>新規に振込(資金移動)を行う<br>周じ口座から振込<br>の表示については、以下の<br>22:00〜翌日8:00 | 場合は、「同じ口座から振込」ボタンを押して<br>場合は、「別の口座から振込」ボタンを押して<br>時間帯に予約操作した場合、目安の表示です | 下さい。<br>下さい。<br>5月 ポイン | ∽サービス等で免除。    | となる場合もあります |
| 1年日                                | 20:00~3日月:00                                                                 |                                                                        |                        |               |            |

| 資金移動予約照                                                                 | <b>祭会・取消</b>         |
|-------------------------------------------------------------------------|----------------------|
| 1.TOP 画面                                                                |                      |
| ①サービスメニューから振込へカーソルをあ                                                    | っわせると、照会メニューが表示されます。 |
| ②資金移動予約照会・取消をクリックしてく                                                    | ださい。                 |
| 0                                                                       |                      |
| お客様情報 残高・照会 振込 資産運用 決済サー                                                | ビス お客様情報変更 サービス一覧    |
| お客様情報 振込(資金移動)                                                          | KBA11 BN000B         |
|                                                                         |                      |
| 種物シェビニオリ 振込先口座 さい。                                                      |                      |
| 2012年12月23日 金曜日<br>山田 太郎 様                                              | 振込                   |
| ご利用履歴                                                                   | 登録済みの振込先口座へ振込        |
| 2012年12月24日 14時16分16秒<br>2012年12月23日 12時16分16秒<br>2012年12月23日 12時16分16秒 | - <u> </u>           |
|                                                                         | ■ 金融機関名検索            |
|                                                                         | 重要!ご注意ください!          |
| ご連絡情報                                                                   | 当行を装った               |
|                                                                         | ∠●♪ ご注意ください。         |
|                                                                         |                      |

2.取消する取引の確認

①取消しをするお取引を選択してください。
 ②確認ボタンをクリックしてください。

|   | 選択     確認     完了       ■ 取消する取引の選択       資金移動予約取3時船を選択し、「取消内容の確認」ボタンを押して下さい。       ※取消は資金移動予定日の前日23:59まで可能です。       <ご注意>資金移動予約取3時の取3日参数料は、目安の表示となっております。 |                                          |                   |                                            |                            |                                       |      |  |  |  |
|---|----------------------------------------------------------------------------------------------------|------------------------------------------|-------------------|--------------------------------------------|----------------------------|---------------------------------------|------|--|--|--|
|   | 選択                                                                                                    | 受付番号<br>受付日時                             | 取引種別<br>資金移動予定日   | 支払口座                                       | 取引金額<br>取引手数料<br>取引合計金額    | 入金先口座                                 | 取引状況 |  |  |  |
| D | 0                                                                                                    | 0L21B058FSQ3<br>2021年02月01日<br>10時56分18秒 | 振込<br>2021年02月08日 | 豊見城支店<br>普通 372616<br>ヤマダ <sup>、</sup> タロウ | 10,000円<br>330円<br>10,330円 | 琉球銀行<br>本店営業部<br>普通 2000001<br>オキ ナワコ | 受付完了 |  |  |  |
| 2 | 取消内                                                                                                    | 容の確認 お客様情報                               | Æ                 |                                            |                            |                                       |      |  |  |  |

- 3.取消する取引の確認
  - ①確認暗証番号を入力してください。
  - ②この取引を取消ボタンをクリックしてください。

| 取消する取引の取                    | 引種別                                           | 振込                                                                                                    |  |  |  |  |  |
|-----------------------------|-----------------------------------------------|----------------------------------------------------------------------------------------------------|--|--|--|--|--|
| 取消する取引の受                    | 付番号                                           | 0.218058FS03                                                                                                    |  |  |  |  |  |
| 120肖する取引の受                  | 付日時                                           | 2021年02月01日 10時56分18秒                                                                                                    |  |  |  |  |  |
| 取消する取引の取り                   | 引状況                                           | 受付完了                                                                                                    |  |  |  |  |  |
| お取引店<br>科目<br>ロ座番号<br>ロ座名義人 | 豊見城支店<br>普通<br>372616<br>ヤマダ <sup>*</sup> タロウ | 10,000日     10,000日     10,000     10,000     10,000     10,000     10,000     10,000     10,000     10,000     10,000     10,000     10,000     10,000     10,000     10,000     10,000     10,000     10,000     10,000     10,000     10,000     10,000     10,000     10,000     10,000     10,000     10,000     10,000     10,000     10,000     10,000     10,000     10,000     10,000     10,000     10,000     10,000     10,000     10,000     10,000     10,000     10,000     10,000     10,000     10,000     10,000     10,000     10,000     10,000     10,000     10,000     10,000     10,000     10,000     10,000     10,000     10,000     10,000     10,000     10,000     10,000     10,000     10,000     10,000     10,000     10,000     10,000     10,000     10,000     10,000     10,000     10,000     10,000     10,000     10,000     10,000     10,000     10,000     10,000     10,000     10,000     10,000     10,000     10,000     10,000     10,000     10,000     10,000     10,000     10,000     10,000     10,000     10,000     10,000     10,000     10,000     10,000     10,000     10,000     10,000     10,000     10,000     10,000     10,000     10,000     10,000     10,000     10,000     10,000     10,000     10,000     10,000     10,000     10,000     10,000     10,000     10,000     10,000     10,000     10,000     10,000     10,000     10,000     10,000     10,000     10,000     10,000     10,000     10,000     10,000     10,000     10,000     10,000     10,000     10,000     10,000     10,000     10,000     10,000     10,000     10,000     10,000     10,000     10,000     10,000     10,000     10,000     10,000     10,000     10,000     10,000     10,000     10,000     10,000     10,000     10,000     10,000     10,000     10,000 |  |  |  |  |  |
| <b>本</b> 河口会社系-早            |                                               |                                                                                                    |  |  |  |  |  |

# 4.完了

2

|            | 0.0100500005     |       | 9.0           |         |   |       |         |
|------------|------------------|-------|---------------|---------|---|-------|---------|
| 受付日時:      | 2021年02月01日 14時4 | 分32秒  |               |         |   |       |         |
| 図消した取引の取引  | 種別               | 振込    |               |         |   |       |         |
| 図消した取引の受付  | 播号               | 0L21B | 058FSQ3       |         |   |       |         |
| 区消した取引の受付  | 日時               | 2021年 |               |         |   |       |         |
| じょうした取引の取引 | 状況               | 取消消   | Ŧ             |         |   |       |         |
|            |                  |       |               |         |   |       |         |
| 支払口座       |                  |       | 振込金額          |         |   | 振込先口座 |         |
| お取引店       | 豊見城支店            |       |               | 10,000円 | 取 | 金融機関名 | 琉球银行    |
| 科目         | 普通               |       | 振込手数料         |         |   | 支店名   | 本店営業部   |
| 口座番号       | 372616           |       | 0.71.0.47     | 330円    | 3 | 科目    | 普通      |
| 口座名義人      | ヤマダ タロウ          |       | 合計金額          |         |   | 口座番号  | 2000001 |
|            |                  |       | 次会校新圣中口       | 10,330円 |   | 口座名義人 | オキ・ナワコ  |
|            |                  |       | 回金校则1/200     |         |   |       |         |
|            |                  |       | 20214-02/1000 |         |   |       |         |

# 振込先口座情報の登録・削除

【登録】

### 1.TOP 画面

①サービスメニューから振込へカーソルをあわせると、照会メニューが表示されます。
 ②振込先口座情報の登録・削除をクリックしてください。

| お客様情報                                   | 浅高・照会 振込                                                                                                    | 資産運用 決済                                                                                                    | サービス お客様情報変更 サービス一覧                |
|-----------------------------------------|----------------------------------------------------------------------------------------------------|----------------------------------------------------------------------------------------------------|------------------------------------|
| お客様情報         ・         ・         ・     | <ul> <li>振込(資金移動)</li> <li>新担に振込(資金移動)</li> <li>資金移動予約開会・取消</li> <li>振込先口座</li> <li>振込先口座情報の登録・<br/>削除</li> </ul> | ● 登録二座本住用<br>- 24<br>- 24 | KEA11 ENJOODE                      |
| ご連絡情報<br>22 11月19日 NEW (3<br>○ 06月25日 お | <b>にしめるっていいね!おきぎん資産</b><br>知らせ 1                                                                                  | □ご運給情報一!<br>を運用応援ブラン「ハッビーエール                                                                                                    | E 当行を装った<br>SMS、詐欺メールに<br>ご注意ください。 |

#### 2.振込先口座一覧

①振込先を新規登録をクリックしてください。

| 選択                                                                                                   | 金融機関名 | 支店名  | 料目 | 口座番号    | 口座名義人    | 登録区分 |  |  |
|----------------------------------------------------------------------------------------------------|-------|------|----|---------|----------|------|--|--|
| 0                                                                                                    | 沖縄銀行  | 牧港支店 | 普通 | 372616  | オキナワ ハナコ |      |  |  |
| 0                                                                                                    | みずほ銀行 | 本店   | 普通 | 3545002 | ጵታ አንደቦን | 都度   |  |  |
| 0                                                                                                    | みずほ銀行 | 本店   | 普通 | 3545003 | ጵታ አጶロウ  | 都度   |  |  |
| 0                                                                                                    | みずほ銀行 | 本店   | 普通 | 3545004 | <u> </u> | 都度   |  |  |
| の         みずぼ銀行         本店         普通         3545004         37 ∄207         都度           1振込先を新規登録 |       |      |    |         |          |      |  |  |

- 3.振込先金融機関の選択
  - ①金融機関種類を選択し、金融機関名の頭文字をクリックしてください。
    - ※金融機関種類⇒【銀行】【信用金庫】【信用組合・商工中金】【その他】

| 金融機関選択 支店選択 口座情報入力 確認 完了                                                                                                    |                                                |
|----------------------------------------------------------------------------------------------------|------------------------------------------------|
| ■振込先金融機関の選択                                                                                                    |                                                |
| 振込先口座の金融機関を選択します。<br>候補から選択するの中に対象の金融機関がある場合は対象のボタンを押<br>対象がない場合は「金融機関名検索」より対象の金融機関を検索し、金融性                                                                                                    | して下さい。<br>機関名検索結果の中から金融機関名を選択して「次へ」ボタンを押して下さい。 |
| 候補から選択する                                                                                                    |                                                |
| 沖縄銀行 琉球銀行 沖縄海邦銀行 ゆうちょ銀行                                                                                                    |                                                |
|                                                                                                    |                                                |
| ▲ 融機関名検索                                                                                                    |                                                |
| 1 銀行 (銀行) (銀行) (1000) (1000)                                                                                                    | 金融機関名検索結果                                      |
| 次に金融(機関名のT又子目のボタンを押して下さい。<br>(例)沖縄銀行 ⇒「オ」                                                                                                    |                                                |
| 金融機関名頭文字<br>[50音表]                                                                                                    |                                                |
| $\begin{array}{c} \hline P \\ \hline A \\ \hline t \\ \hline s \\ \hline \end{array} \begin{array}{c} \hline P \\ \hline s \\ \hline \end{array} \begin{array}{c} \hline t \\ \hline s \\ \hline \end{array} \begin{array}{c} \hline s \\ \hline \end{array} \begin{array}{c} \hline s \\ \hline \end{array} \begin{array}{c} \hline \\ \hline s \\ \hline \end{array} \begin{array}{c} \hline \\ \hline s \\ \hline \end{array} \begin{array}{c} \hline \\ \hline \end{array} \begin{array}{c} \hline \\ \hline \end{array} \begin{array}{c} \hline \\ \hline \end{array} \begin{array}{c} \hline \\ \hline \end{array} \begin{array}{c} \hline \\ \hline \end{array} \begin{array}{c} \hline \\ \hline \end{array} \begin{array}{c} \hline \\ \hline \end{array} \begin{array}{c} \hline \\ \hline \end{array} \begin{array}{c} \hline \end{array} \begin{array}{c} \hline \\ \hline \end{array} \begin{array}{c} \hline \end{array} \begin{array}{c} \hline \\ \hline \end{array} \begin{array}{c} \hline \end{array} \begin{array}{c} \hline \end{array} \begin{array}{c} \hline \end{array} \begin{array}{c} \hline \end{array} \begin{array}{c} \hline \end{array} \begin{array}{c} \hline \end{array} \end{array} \begin{array}{c} \hline \end{array} \begin{array}{c} \hline \end{array} \end{array} \begin{array}{c} \hline \end{array} \begin{array}{c} \hline \end{array} \end{array} \begin{array}{c} \hline \end{array} \end{array} \begin{array}{c} \hline \end{array} \end{array} \begin{array}{c} \hline \end{array} \end{array} \begin{array}{c} \hline \end{array} \end{array} \end{array} \begin{array}{c} \hline \end{array} \end{array} \begin{array}{c} \hline \end{array} \end{array} \end{array} \begin{array}{c} \hline \end{array} \end{array} \end{array} \begin{array}{c} \hline \end{array} \end{array} \end{array} \begin{array}{c} \hline \end{array} \end{array} \end{array} \end{array} \begin{array}{c} \hline \end{array} \end{array} \end{array} \end{array} \end{array} \begin{array}{c} \hline \end{array} \end{array} \end{array} \end{array} \end{array} \end{array} \begin{array}{c} \hline \end{array} \end{array} \end{array} \end{array} \end{array} \end{array} \end{array} \end{array} \end{array} \end{array} \end{array} \end{array} \end{array} \end{array} \end{array} \end{array} \end{array} \end{array} $ |                                                |
| $\dot{r}$ $\dot{r}$ $\dot{r}$ $\dot{r}$ $\dot{r}$ $\dot{r}$ $\dot{r}$ $\dot{r}$ $\dot{r}$ $\dot{r}$ $\dot{r}$ $\dot{r}$ $\dot{r}$ $\dot{r}$ $\dot{r}$ $\dot{r}$ $\dot{r}$ $\dot{r}$ $\dot{r}$ $\dot{r}$ $\dot{r}$ $\dot{r}$ $\dot{r}$ $\dot{r}$ $\dot{r}$                                                                                                    |                                                |
|                                                                                                    |                                                |
| 頭文字がアルファベット                                                                                                    |                                                |
|                                                                                                    | ~<br>_                                         |
|                                                                                                    |                                                |
|                                                                                                    |                                                |

#### 4.振込先支店の選択

①支店名の頭文字をクリックしてください。
 ②次へボタンをクリックしてください。

| 金融機関名                                        | 沖縄銀行                  |            |                          |   |
|----------------------------------------------|-----------------------|------------|--------------------------|---|
| 振込先支店の選択                                     |                       |            |                          |   |
| 振込先口座の支店を選択します。<br>対象の支店を検索し、支店名検索           | 結果の中から支店名を選択して「       | 次へ」ボタンを押して | 下さい。                     |   |
| 支店名検索                                        |                       |            |                          |   |
| 支店名の1文字目のボタンを<br>(例)本店 ⇒「木」                  | 押して下さい。               |            | <b>支店名検索結果</b><br>◉本店営業部 |   |
| 交活石須又子<br>[50音表]<br>  7   カ   サ   タ   5      | -   ハ   マ   ヤ   ラ   ワ |            |                          |   |
| 1 <u>+ &gt; + =</u><br><u>&gt; 0 7 7 9 3</u> | E E ミ リ<br>ス フ ム ユ ル  |            |                          |   |
| エ ケ セ テ ネ<br>オ コ ソ ト 、                       |                       |            |                          |   |
| 頭文字がアルファベット                                  |                       |            |                          |   |
|                                              |                       |            |                          |   |
|                                              |                       |            |                          |   |
|                                              |                       |            |                          | ~ |
|                                              |                       |            |                          |   |
|                                              |                       |            |                          |   |
|                                              |                       |            |                          |   |
| <ゆうちょ銀行をごき<br>ま店タをわせに詰                       | 2録の場合><br>春えて検索して下さい。 |            |                          |   |

- 5.振込先口座情報の入力
  - ①口座情報を入力してください。

②入力内容確認をクリックしてください。

|                                                                                                    | 〉中的电影民门丁    |  |  |  |  |  |  |
|----------------------------------------------------------------------------------------------------|-------------|--|--|--|--|--|--|
| 支店名                                                                                                    | 本店営業部       |  |  |  |  |  |  |
| 振込先口座情報の入力                                                                                                    |             |  |  |  |  |  |  |
| 歳込先口座の情報を入力し、「入力内容確認」 オ                                                                                                    | ドタンを押して下さい。 |  |  |  |  |  |  |
|                                                                                                    |             |  |  |  |  |  |  |
| 1版公元科目                                                                                                    |             |  |  |  |  |  |  |
| 振込先口座番号(半角数字)                                                                                                    | 1234567     |  |  |  |  |  |  |
| 振込先口座名義人                                                                                                    | オキナワ シ* ロウ  |  |  |  |  |  |  |
| <ul> <li>◆振込先口座名義人の入力について&gt;<br/>振込先口座名義人は以下にご注意して入力して下さい。</li> <li>入力可能な文字<br/>カタカナ大文字、英字大文字、数字、スペース、記号(「、」、、、、、、、、、、、、、、、、、、</li> <li>振込先口座名義人が個人の方の場合は、姓と名の間に半角スペースを入力して下さい。<br/>(例) 沖縄大郎⇒オキワ 知力</li> <li>振込先口座名義人が法人の場合は、略称をカッコで区切って入力して下さい。<br/>(例) (株)沖縄雨町⇒かオキワショウン</li> <li>(法)た口座名義人が法人の場合は、略称をカッコで区切って入力して下さい。<br/>(例)</li> <li>(#約)沖縄雨町⇒かオキワショウン</li> <li>(#約)沖縄雨町⇒コンオキワショウン</li> <li>(市)沖縄雨町⇒コンオキワショウン</li> <li>(市)沖縄雨町=(ホ)沖縄宮葉所<br/>⇒オキワショウン(1)</li> <li>(水晶町事(ホ)沖縄宮葉所<br/>⇒オキワショウン(1)</li> <li>(本)からたいの場合&gt;</li> <li>振込用の料目・口座番号をゆうちょ銀行のホームページで確認して下さい。</li> </ul> |             |  |  |  |  |  |  |

6.登録内容の確認

①内容を確認後、この口座を登録ボタンをクリックしてください。

|                                               | 習後「この口座を登録」ボタンを押し | て下さい。 |         |          |  |  |  |
|-----------------------------------------------|-------------------|-------|---------|----------|--|--|--|
| 金融機関名                                         | 支店名               | 科目    | 口座番号    | 口座名義人    |  |  |  |
| 沖縄銀行                                          | 本店営業部             | 普通    | 1234567 | オキナワ シロウ |  |  |  |
| 沖縄銀行     本店営業部     普通     1234567     オキナワッロウ |                   |       |         |          |  |  |  |

# 7.完了

| 金融機関選択 支店選択 口座情報入力 確認 完了 |                                                         |    |         |          |  |  |  |  |
|--------------------------|---------------------------------------------------------|----|---------|----------|--|--|--|--|
| ■完了                      |                                                         |    |         |          |  |  |  |  |
| 振込先口座の登録を完了しました。         |                                                         |    |         |          |  |  |  |  |
| 金融機関名                    | 金融機関名         支店名         科目         口座番号         口座名義人 |    |         |          |  |  |  |  |
| 沖縄銀行                     | 本店営業部                                                   | 普通 | 1234567 | オキナワ シロウ |  |  |  |  |
| 振込先口座一覧」お客様情報 印刷         |                                                         |    |         |          |  |  |  |  |

#### 【削除】

1.TOP 画面

①サービスメニューから振込へカーソルをあわせると、照会メニューが表示されます。
 ②振込先口座情報の登録・削除をクリックしてください。

| お客様情報                                                                                                    | 残高・照会                                                                          | 振込                                     | 資産運用                     | 決済サービ                    | ス お客様情報変更 サービス一覧                                                                                                    |
|----------------------------------------------------------------------------------------------------|--------------------------------------------------------------------------------|----------------------------------------|--------------------------|--------------------------|----------------------------------------------------------------------------------------------------|
| お客様情報<br>・ マンタイムパ<br>継続ってご和<br>2012年12月23日 金曜日<br>山田 太郎 様<br>ご利用履歴<br>2012年12月24日 14時165<br>2012年12月24日 11時165<br>2012年12月21日 11時165<br>Eメールアドレス | 振込(資金)<br>- 新規正振<br>- 資金移動<br>振込先口峰<br>- 販込先口<br>- 別版<br>- 10秒<br>110秒<br>110秒 | 5秒)<br>(入資金移動) ■<br>予約照金・取消<br>座情報の登録・ | <u>全动口座</u> を使用          | a@b                      | 振込         登録済みの振込先口座へ振込         登録済みの振込先口座へ振込         登録済み振込先一覧         新しい振込先を指定して振込         金融機関名検索         重要! ご注意ください! |
| ご連絡情報<br>図 11月19日 №2<br>№ 06月25日                                                                                                    | <u>はじめるっていい</u><br>お知らせ <u>1</u>                                               | ね!おきぎん資産                               | ■ <u>ご</u><br>軍用応援ブラン「ハッ | 連絡情報 <u>一覧</u><br>ビーエール」 | 当行を装った<br>SMS、詐欺メールに<br>ご注意ください。                                                                                            |

2.振込先口座一覧

①削除したい口座を選択してください。

②選択した振込先を削除をクリックしてください。

| ▋ 振込先口暦                                                                                                    | 振込先口座一覧                    |         |    |         |          |      |  |  |  |
|----------------------------------------------------------------------------------------------------|----------------------------|---------|----|---------|----------|------|--|--|--|
| 選択した口 座へ振込する場合は、「選択した口座へ振込」ボタンを押して下さい。<br>新しく振込先を登録する場合は1振込先を新規登録」を選択して下さい。<br>登録済みの振込先を削除する場合は、削除したい振込先を選択して「選択した振込先を削除」ボタンを押して下さい。 |                            |         |    |         |          |      |  |  |  |
| 選択                                                                                                    | 金融機関名                      | 支店名     | 料目 | 口座番号    | 口座名義人    | 登録区分 |  |  |  |
| 0                                                                                                    | 沖繩銀行                       | 牧港支店    | 普通 | 372616  | オキナワ ハナコ |      |  |  |  |
| 0                                                                                                    | みずほ銀行                      | 本店      | 普通 | 3545002 | ጶታ カጶロウ  | 都度   |  |  |  |
| 0                                                                                                    | みずほ銀行                      | 本店      | 普通 | 3545003 | <u> </u> | 都度   |  |  |  |
| 0                                                                                                    | みずほ銀行                      | 本店      | 普通 | 3545004 | <u> </u> | 都度   |  |  |  |
| ■振込先を新き                                                                                                    | ■ <u>振込先を新規登録</u>          |         |    |         |          |      |  |  |  |
| <u> </u>                                                                                                    | 契約口座の振込先は本画面で削除することはできません。 |         |    |         |          |      |  |  |  |
| 選択した口座                                                                                                    | :ヘ振込 選択した振込先               | を削除しお客様 | 青報 |         |          |      |  |  |  |

# 3.削除する振込先口座の確認

①この口座を削除をクリックしてください。

| 確認 完了                             |      |    |        |          |  |  |  |
|-----------------------------------|------|----|--------|----------|--|--|--|
| ■削除する振込先口座の確認                     |      |    |        |          |  |  |  |
| 削除する口座を選択し、「この口座を削除」ボタンを押して下さい。   |      |    |        |          |  |  |  |
| 金融機関名                             | 支店名  | 科目 | 口座番号   | 口座名義人    |  |  |  |
| 沖縄銀行                              | 牧港支店 | 普通 | 372616 | オキナワ ハナコ |  |  |  |
| <ご注意><br>振込先口座情報が間違いないことを確認して下さい。 |      |    |        |          |  |  |  |
| この口座を削除 戻る 中止                     |      |    |        |          |  |  |  |

### 4.完了

| 確認 完了            |      |    |        |          |  |  |  |
|------------------|------|----|--------|----------|--|--|--|
| ■完了              |      |    |        |          |  |  |  |
| 振込先口座の削除を完了しました。 |      |    |        |          |  |  |  |
| 金融機関名            | 支店名  | 科目 | 口座番号   | 口座名義人    |  |  |  |
| 沖縄銀行             | 牧港支店 | 普通 | 372616 | オキナワ ハナコ |  |  |  |
| 振込先口座一覧 お客様情報 印刷 |      |    |        |          |  |  |  |